# Filmetrics F40 UV Thin Film Measurement System Standard Operating Procedure

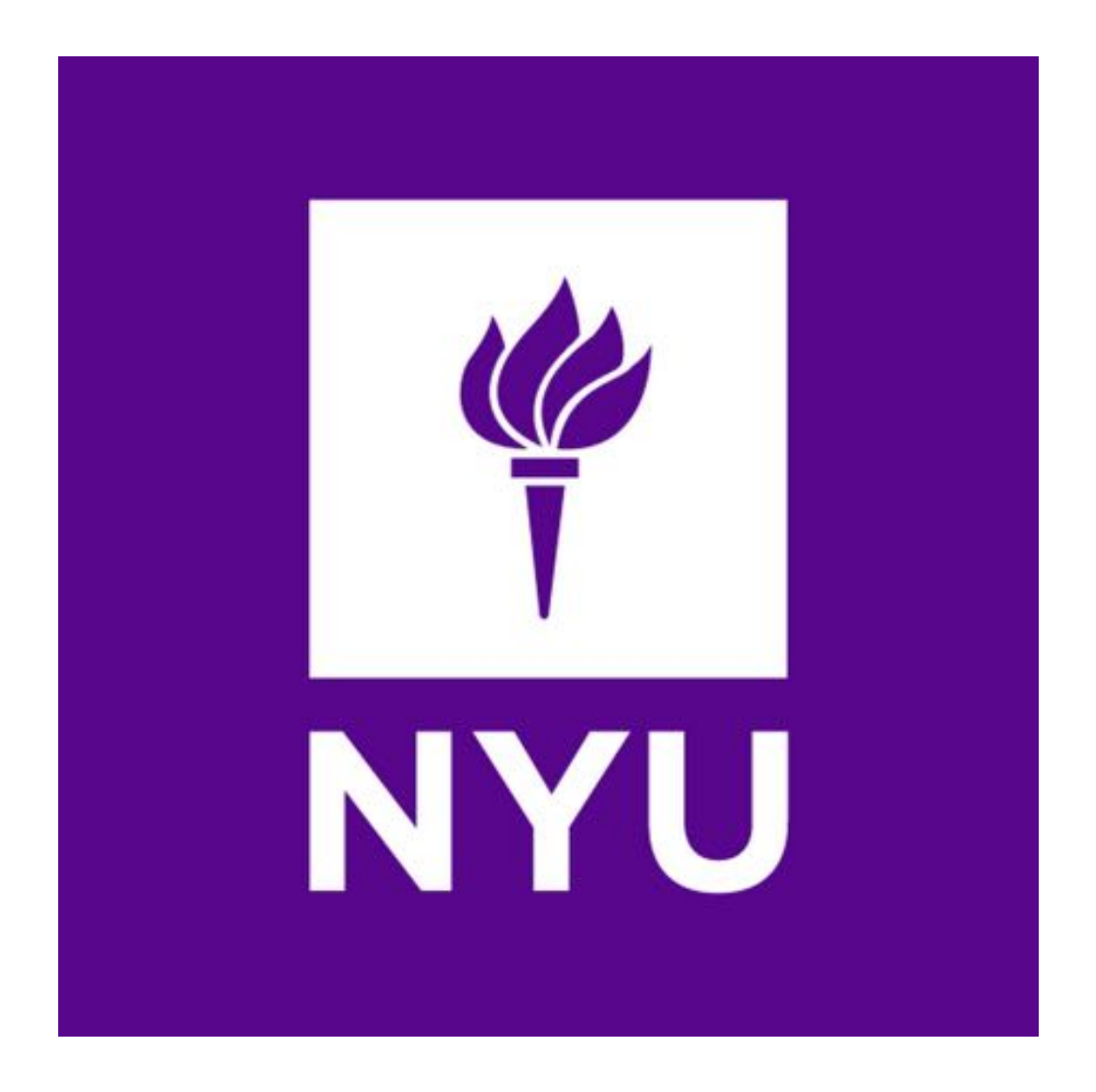

**NYU Tandon School of Engineering Nanofabrication Facility** 

## Contents

#### 1 Startup

## **2** Baseline and reference check

- **2.1** Baseline setting
  - 2.1.1 Measure Tab
  - 2.1.2 Focus the camera/optics
- 2.2 Measurement on the standard SiO<sub>2</sub> sample
  - 2.2.1 Step 1
  - 2.2.2 Step 2
  - 2.2.3 Step 3
  - 2.2.4 Measurement

## **3** Measurement on Sample

- 3.1 Step 1
- 3.2 Step 2
- 3.3 Step 3
- **3.4 Creating/editing measurement recipes**
- **3.5 Measuring your sample and reviewing data**
- 4 Leaving the tool in an "idle" state
- 5 Appendix

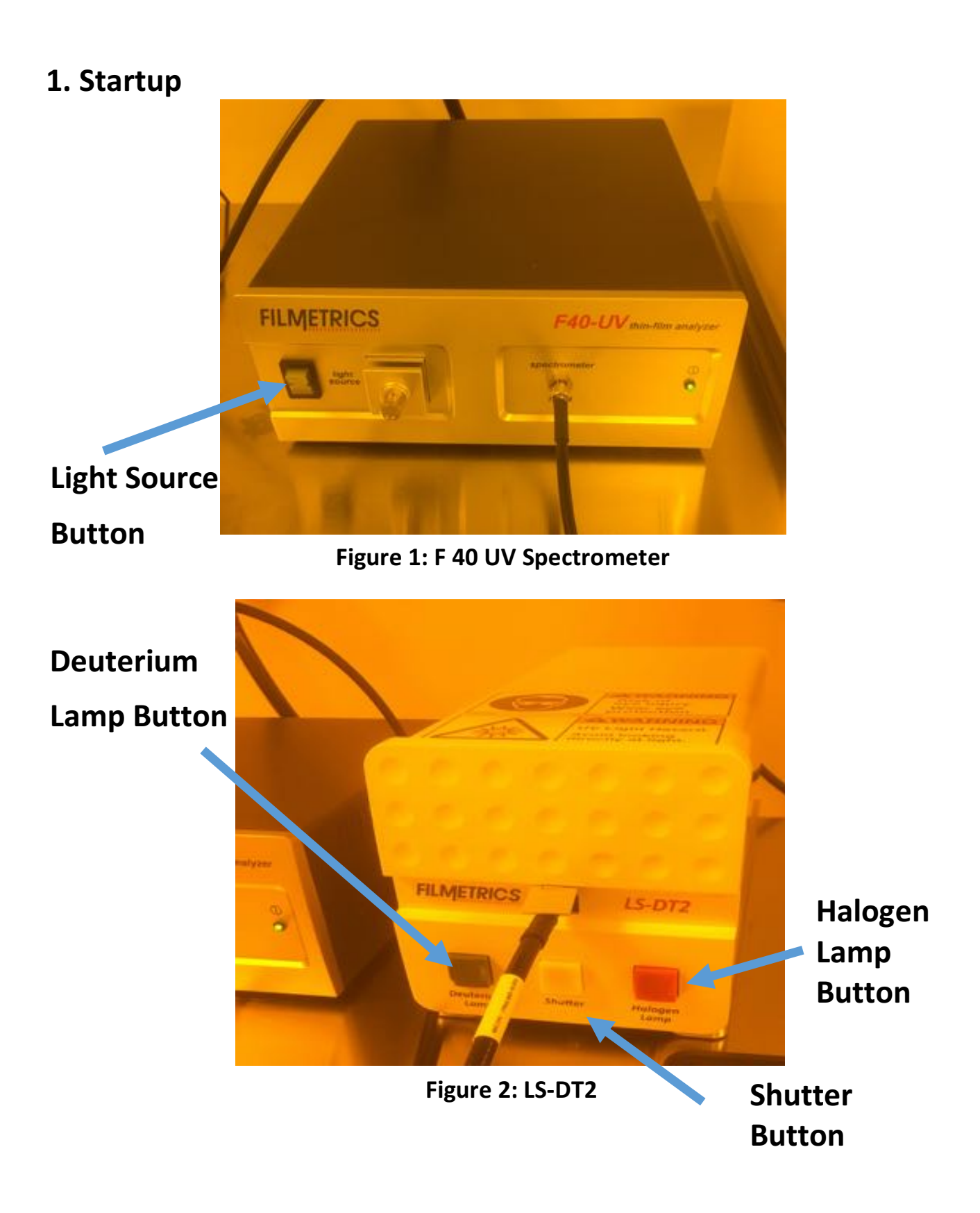

- Turn on light source on the front panel of the F 40 UV spectrometer by depressing the "light source" button. (See Fig. 1) Please allow 5 minutes of warm-up time.
- Press the "Deuterium lamp" and "Halogen lamp" button on the LS-DT2 (See Fig. 2). Wait 15 minutes, then press the "Shutter" button.
- Start the FILMeasure software on the computer by double clicking the icon on the desktop.
- 2. Baseline and Reference Check
  - The F40 UV should be baselined and referenced checked before the start of each run, or after switching to a different type of film to be measured.

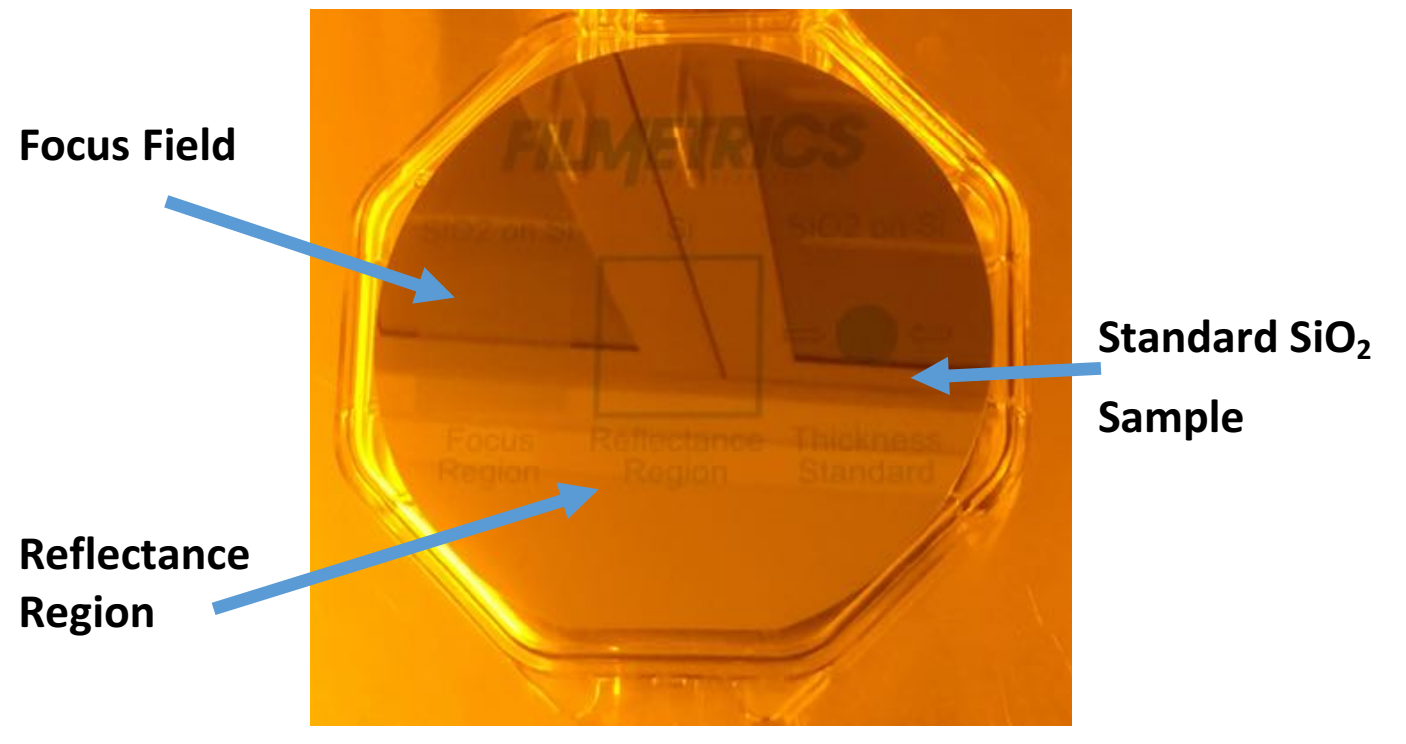

Figure 3: 4" Filmetrics "Focus/Reference" Wafer

- 2.1. Baseline Settings
  - 2.1.1. Measure Tab
- Select the "Measure Tab" at the top of the screen
  2.1.2. Focus the camera/optics
- Select the "Live Video" Tab in the "Measure" menu. In the "Live Video" menu, change the focus slider to the highest magnification.
- Place the 4" Filmetrics "Focus/Reference" wafer on the measurement stage and ensure that the "Focus field" is underneath the objective lens
- Adjust the camera focus with the z-axis micrometer on the measurement stage until a clear image of the "Focus Field" can be seen
- 2.2. Measurement of the Standard SiO<sub>2</sub> sample2.2.1. Step 1
- On the "Focus/Reference" wafer, move the area designated as "Standard SiO<sub>2</sub> Sample" underneath the objective lens. (See Fig. 3)
- Focus on the area using the "Live Video" focusing procedure as outlined in 2.1.2 if necessary.
- Click on the "Baseline" radio button. A "Sample Reflectance" dialog box will appear.
- Click the "Take Sample Reflectance" radio button in the dialog box.

## 2.2.2. Step 2

- The dialog box for Step 2 will open when Step 1 is complete.
- The "Reflectance Region" on the "Focus/Reference" wafer should be placed under the objective lens.
- Focus on the area using the "Live Video" focusing procedure as outlined in 2.1.2 if necessary.
- Choose "Si" from the pull-down menu of the "Reflectance Standard" box.
- Click the "Take Reflectance Standard" button

2.2.3. Step 3

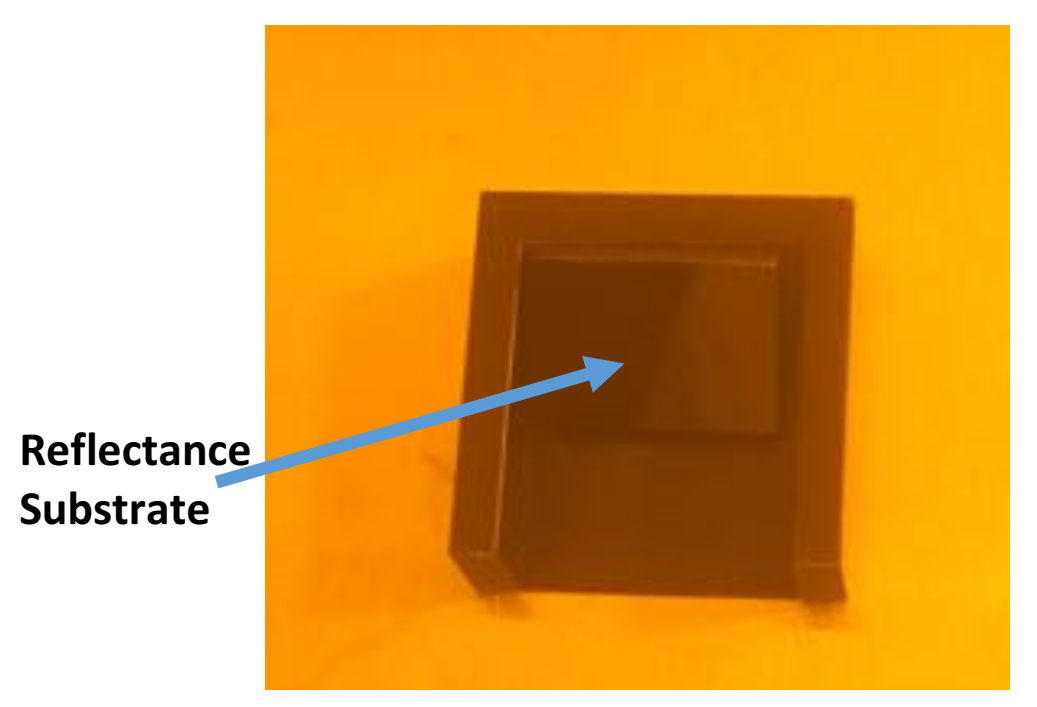

Figure 4: 45°-Angled Reflectance Substrate

- The dialog box for Step 3 will open when Step 2 is complete.
- Place the 45°-angled "reflectance substrate" underneath the objective lens. (See Fig.4)
- Click the "Take Background" button.
- After the background measurement is complete, click "Finish".
  - 2.2.4. Measurement
- On the "Focus/Reference" wafer, move the area designated as "Standard SiO<sub>2</sub> Sample" underneath the objective lens. (See Fig. 3)
- Click the down arrow on the box above the "Edit Recipe" button.
- Select the "SiO<sub>2</sub> on Si" from the dialog box, and click "OK".
- Click "Measure" to measure the thickness of the standard, which should be 9966 Å.
- The measurement should be within ± 42 Å of the expected thickness.
- Remove the "Focus/Reference" wafer.
- 3. Measurement on Sample-Note: If the measurement substrate is blank Si, skip to 3.3, and go to 3.4 for measurement
  - 3.1. Step 1
  - Click "Baseline". The "Take Sample Reflectance" Dialog Box Appears.

- Place the sample beneath the objective lens.
- Focus on the area using the "Live Video" focusing procedure as outlined in 2.1.2 if necessary.
- Click the "Take Sample Reflectance" button.
- 3.2. Step 2
- The dialog box for Step 2 opens when Step 1 is complete
- Place the substrate underneath the objective lens
- Focus on the "reference" field using the "Live Video" focusing procedure as outlined in 2.1.2 if necessary.
- Choose the substrate material from the pull down menu of the "Reflectance Standard" box.
- Click the "Take Reflectance Standard" button.
- 3.3. Step 3
- The dialog box for Step 3 opens when Step 2 is complete
- Place the 45° angled reflectance substrate underneath the objective lens.
- Click the "Take Background" button.
- Click "Finish" when done.
- 3.4. Creating/Editing Measurement Recipes

| ## List Rever       |                            |    |              |              | -            |       |
|---------------------|----------------------------|----|--------------|--------------|--------------|-------|
| Receiver SOL # 5    | 10                         |    | Autor        |              |              |       |
| ()- test instanting | ni   Alema   Acquister Det | -  |              |              |              |       |
| (Sum ingene         | e ide e                    |    |              |              |              |       |
|                     | Environment                |    |              | Thidaway .   |              | 444   |
| He in               |                            |    | Steering (A) | forgethic th | an fights in |       |
| @** ·               | 907                        | 14 | 10000        |              | - 104 - 4    | a     |
| H H Lawrence        |                            |    |              |              |              |       |
|                     |                            |    |              |              |              |       |
|                     |                            |    |              |              |              |       |
|                     |                            |    |              |              |              |       |
|                     |                            |    |              |              |              |       |
|                     |                            |    |              |              |              |       |
|                     |                            |    |              |              |              |       |
|                     |                            |    |              |              |              |       |
|                     |                            |    | E            | OK.          | Cancel       | Appry |
|                     |                            |    |              |              |              |       |

Figure 5: Edit Recipe Screen

- Select the desired recipe from the pull-down menu above the "Edit Recipe" button and click "OK".
- Click "Edit Recipe" to open the "Edit Recipe" dialog box. (Fig. 5)
- Click "Film Stack" to add, remove, or change the film types in the stack to be measured.
- When edits are finished, click "Apply" then "OK" to apply changes temporarily.
- To save an edited recipe, click "Apply" then "Save Recipe as a Different Filename" (disk with pencil icon), change the filename, then click "OK".
- **3.5.** Measuring your Sample and Reviewing the Data

- Place sample beneath the objective lens.
- Use the "Live Video" focusing procedure as outlined in 2.1.2 if necessary.
- Select the desired measurement recipe, edit and/or "Save As" as desired.
- Use the live feed and the x- and y- micrometers to locate the area of interest.
  - Use the "Center" tab to move the spot measurement location to the center of the live video display.
  - $\circ$  Use "Settings" to adjust the spot size for measuring.
  - Use "Zoom" to locate smaller areas/features to be measured.
  - Click "Measure". The thickness measurement results should be located in the lower right-hand side of the screen.
- 4. Leaving the tool in an "Idle" state
  - Turn off LS-DT2 only; press deuterium and halogen lamp buttons, then press the shutter button. Switch off pressing switch on the rear side of the instrument
  - Do not close FILMeasure software or turn off measurement computer or system main power.